## SISTEMA DE DEFESA SANITÁRIA VEGETAL - SDSV

## MANUAL DO USUÁRIO – PERFIL RESPONSÁVEL ADMINISTRATIVO DA UC

# AÇÕES RELACIONADAS À PTV

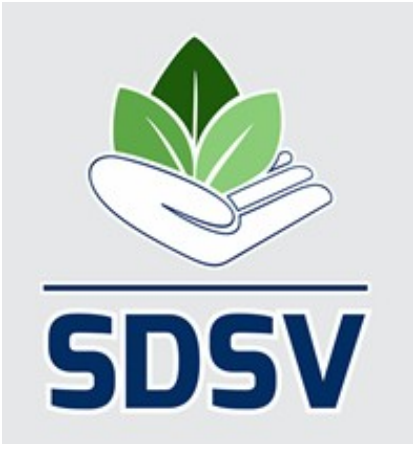

### SUMÁRIO

| 1. INTRODUÇÃO                                 | 3  |
|-----------------------------------------------|----|
| 2. ENDEREÇO PARA ACESSO, LOGIN E TELA INICIAL | 3  |
| 3. PESQUISAR BOLETOS                          | 6  |
| 4. PESQUISAR UC                               | 8  |
| 5. PESQUISAR CFOC                             | 9  |
| 6. SOLICITAÇÃO DE PTV                         | 11 |
| 7. LIBERAÇÃO DA PTV PELO FDA DA ADAPAR        | 14 |
| 8. IMPRESSÃO DA PTV                           | 15 |

#### 1. INTRODUÇÃO

Este é o manual do usuário perfil Responsável Administrativo da UC do Sistema de Defesa Sanitária Vegetal – SDSV. Neste manual o Responsável Administrativo da UC encontrará orientações sobre:

a) Pesquisar boletos emitidos em nome da UC e não pagos, e que possam estar bloqueando a solicitação de novas PTV;

 b) Pesquisar e imprimir CFOC emitidos para a UC, verificando se há CFOC válido que possibilite solicitar PTV;

c) Solicitar PTV para a UC;

d) Pesquisar e imprimir as PTV solicitadas para a UC e liberadas pela Adapar.

#### 2. ENDEREÇO PARA ACESSO, LOGIN E TELA INICIAL

O endereço eletrônico para acesso ao SDSV é: www.sdsv.adapar.pr.gov.br .

← → C D www.sdsv.adapar.pr.gov.br

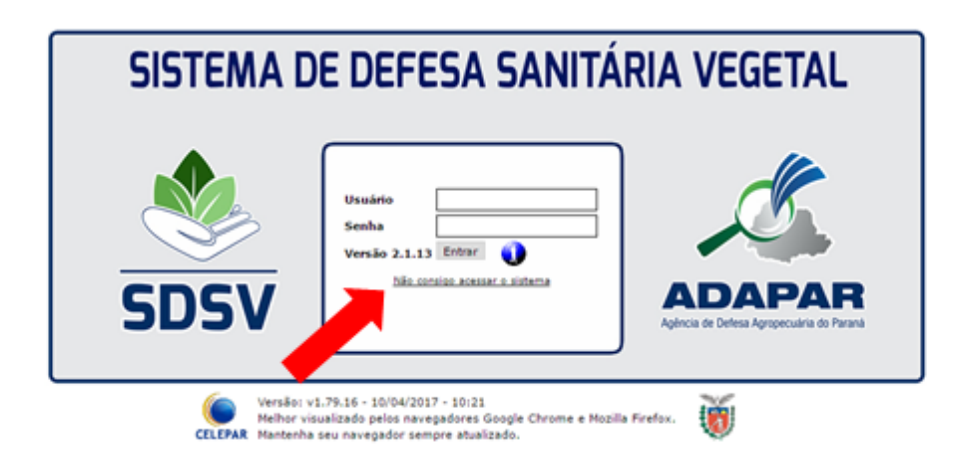

Se você já possui usuário e senha, mas não está conseguindo acessar o sistema, clique em "Não consigo acessar o sistema", conforme indicado pela seta vermelha na figura acima e siga as instruções de acordo com o seu caso.

Se você ainda não possui usuário e senha mas já está cadastrado como <u>Responsável Administrativo da UC</u>, envie um e-mail para gat.consulta@adapar.pr.gov.br,

8

solicitando seu usuário e senha para acessar o SDSV como Responsável Administrativo da UC, informando seu nome, CPF, RG, telefone, e-mail atualizado e CNPJ da UC.

Se você ainda não possui usuário e senha e ainda <u>não está cadastrado como</u> <u>Responsável Administrativo da UC</u>, você precisará preencher e assinar a Ficha Cadastral de Responsável Administrativo disponível no portal da Adapar (<u>www.adapar.pr.gov.br</u>), menu Serviços e Produtos>Registros e Cadastros Agropecuários>Habilitação RT CFO/CFOC e Inscrição de UC. Essa Ficha também pode ser acessada por este link: http://www.adapar.pr.gov.br/modules/conteudo/conteudo.php?conteudo=363 . Em seguida, deve digitalizar a Ficha e enviá-la por e-mail para o Fiscal da Adapar de acordo com a região em que está localizada a UC, conforme tabela abaixo:

| REGIÃO            | E-MAIL                               |
|-------------------|--------------------------------------|
| APUCARANA         | lucianogomes@adapar.pr.gov.br        |
| CAMPO MOURÃO      | jose.oliveira@adapar.pr.gov.br       |
| CASCAVEL          | americoonaka@adapar.pr.gov.br        |
| CORNÉLIO PROCÓPIO | vlourenco@adapar.pr.gov.br           |
| CURITIBA          | cpribas@adapar.pr.gov.br             |
| DOIS VIZINHOS     | talita.tonini@adapar.pr.gov.br       |
| FRANCISCO BELTRÃO | ellispicinini@adapar.pr.gov.br       |
| GUARAPUAVA        | rre@adapar.pr.gov.br                 |
| IRATI             | pauloricardo.santos@adapar.pr.gov.br |
| IVAIPORÃ          | emersoncosta@adapar.pr.gov.br        |
| JACAREZINHO       | alomacedo@adapar.pr.gov.br           |
| LONDRINA          | luizahkb@adapar.pr.gov.br            |
| MARINGÁ           | dirlenerinaldi@adapar.pr.gov.br      |
| PARANAGUÁ         | rbarcik@adapar.pr.gov.br             |
| PARANAVAÍ         | paulosb@adapar.pr.gov.br             |
| PATO BRANCO       | nilcems@adapar.pr.gov.br             |
| PONTA GROSSA      | giloc@adapar.pr.gov.br               |
| TOLEDO            | suguiy@adapar.pr.gov.br              |
| UMUARAMA          | ivoaparecido@adapar.pr.gov.br        |
| UNIÃO DA VITÓRIA  | osnyk@adapar.pr.gov.br               |

No e-mail, enviar anexa a Ficha Cadastral de Responsável Administrativo devidamente preenchida, assinada e digitalizada, <u>e no corpo do e-mail</u> informar que está solicitando seu usuário e senha para acessar o SDSV como Responsável Administrativo da UC, informando seu nome, CPF, RG, telefone, e-mail atualizado e CNPJ da UC.

Após análise pela Adapar, o sistema de segurança denominado Sentinela enviará um e-mail para você com as instruções sobre como gerar sua senha.

De posse de seu nome de usuário e senha, será possível então logar no sistema. Deste modo será exibida sua tela inicial:

|                 | CFOC                                                                                      | PTV                                                                                                    | Sair                                                                                                    |                                                                                                    |                                                                                                    |
|-----------------|-------------------------------------------------------------------------------------------|----------------------------------------------------------------------------------------------------|----------------------------------------------------------------------------------------------------|----------------------------------------------------------------------------------------------------|----------------------------------------------------------------------------------------------------|
| ONSÁVEL ADI     | M UC TESTE                                                                                |                                                                                                    |                                                                                                    |                                                                                                    |                                                                                                    |
|                 |                                                                                           |                                                                                                    |                                                                                                    |                                                                                                    |                                                                                                    |
| Seja bem        | vindo!                                                                                    |                                                                                                    |                                                                                                    |                                                                                                    |                                                                                                    |
|                 |                                                                                           |                                                                                                    | 1                                                                                                    | RESPONSÁVEL ADM UC TESTE, seu último ace                                                                                                    | esso ocorreu dia 01/08/2017 14:31:03 .                                                                                                    |
|                 |                                                                                           |                                                                                                    | Entre em c                                                                                                    | ontato com a ADAPAR caso seus dados estejam ir                                                                                                    | corretos através do email sdsv.pr@adapar.pr.gov.b                                                                                                    |
| Dados (         | Cadastrais                                                                                |                                                                                                    |                                                                                                    |                                                                                                    |                                                                                                    |
|                 |                                                                                           |                                                                                                    |                                                                                                    | Nome: RESPONSÁVEL ADM UC TEST                                                                                                    | E                                                                                                    |
|                 |                                                                                           |                                                                                                    |                                                                                                    | CPF: 82382660090                                                                                                    | RG:                                                                                                    |
|                 |                                                                                           |                                                                                                    |                                                                                                    | Credencial:                                                                                                    | CREA:                                                                                                    |
|                 |                                                                                           |                                                                                                    | 2                                                                                                    | E-mail:                                                                                                    | Fono 2:                                                                                                    |
|                 |                                                                                           |                                                                                                    |                                                                                                    | UE: PR                                                                                                    | Município: LONDRINA                                                                                                    |
|                 |                                                                                           |                                                                                                    |                                                                                                    | Endereço: RUA PALHETA                                                                                                    |                                                                                                    |
|                 |                                                                                           |                                                                                                    |                                                                                                    | CEP: 86038080                                                                                                    | Número: 103                                                                                                    |
|                 |                                                                                           |                                                                                                    |                                                                                                    | Bairro: CONJUNTO CAFÉ                                                                                                    | Complemento: URS LONDRINA                                                                                                    |
| Perfil          |                                                                                           |                                                                                                    |                                                                                                    |                                                                                                    |                                                                                                    |
|                 |                                                                                           |                                                                                                    |                                                                                                    | 2 Nome: Perfil de Res                                                                                                    | ponsável Administrativo                                                                                                    |
|                 |                                                                                           |                                                                                                    |                                                                                                    | J da UC                                                                                                    |                                                                                                    |
| Ireinan         | ientos                                                                                    |                                                                                                    |                                                                                                    |                                                                                                    |                                                                                                    |
| ricindi         |                                                                                           |                                                                                                    |                                                                                                    | Você pão possui treinamentos c                                                                                                    | adastrados pela ADARAR                                                                                                    |
| Unidade         | es de Produção (                                                                          | e Unidades de C                                                                                                    | Consolidação à Vencer em 9                                                                                                    | Você não possui treinamentos ca<br>D dias.                                                                                                    | adastrados pela ADAPAR.                                                                                                    |
| Unidade         | es de Produção                                                                            | e Unidades de C                                                                                                    | Consolidação à Vencer em 9                                                                                                    | Você não possui treinamentos ca<br>0 dias.<br>4. Você não possui Unidades d                                                                                                    | adastrados pela ADAPAR.<br>e Produção à vencer.                                                                                                    |
| Unidade         | es de Produção (                                                                          | e Unidades de C                                                                                                    | consolidação à Vencer em 9                                                                                                    | Você não possui treinamentos ca<br>0 dias.<br>4. Você não possui Unidades d<br>Você não possui Unidades de                                                                                                    | adastrados pela ADAPAR.<br>e Produção à vencer.<br>Consolidação à vencer.                                                                                                    |
| Unidade         | es de Produção<br>A DE PLAN                                                               | e Unidades de C<br>ITÃO PAR/                                                                                                    | consolidação à Vencer em 9<br>A AS LIBERAÇÕES                                                                                                    | Você não possui treinamentos ca<br>0 dias.<br>4 Você não possui Unidades d<br>Você não possui Unidades de<br>5 DA ePTV (última altera                                                                                                    | adastrados pela ADAPAR.<br>e Produção à vencer.<br>Consolidação à vencer.<br><b>ção em 27/06/2017 15:1</b>                                                                                                    |
| Unidade         | es de Produção (<br>A DE PLAN                                                             | e Unidades de C<br>ITÃO PARA                                                                                                    | Consolidação à Vencer em 9<br>A AS LIBERAÇÕES<br>Mês                                                                                                    | Você não possui treinamentos ca<br>dias.<br>Você não possui Unidades d<br>Você não possui Unidades de<br>DA ePTV (última alterad<br>de JULHO/2017:                                                                                                    | adastrados pela ADAPAR.<br>e Produção à vencer.<br>Consolidação à vencer.<br><b>Ção em 27/06/2017 15:1</b>                                                                                                    |
| Unidade<br>SCAL | es de Produção<br>A DE PLAN                                                               | e Unidades de C<br>ITÃO PARA                                                                                                    | consolidação à Vencer em 9<br>A AS LIBERAÇÕES<br>Mês<br>paparecido@adapar.pr.gov.br -                                                                                                    | Você não possui treinamentos ca<br>0 dias.<br>4 Você não possui Unidades d<br>Você não possui Unidades de<br>5 DA ePTV (última alterad<br>de JULHO/2017:<br>01 e 02 de JULHO 2017. das 10h30 às 11                                                                                                    | adastrados pela ADAPAR.<br>e Produção à vencer.<br>Consolidação à vencer.<br><b>ção em 27/06/2017 15:1</b><br>h30 e das 17h às 18h:                                                                                                    |
| Unidade<br>SCAL | es de Produção<br>A DE PLAN<br>IVO                                                        | e Unidades de C<br>ITÃO PARA<br>9 APARECIDO - Ivo                                                                                                    | Consolidação à Vencer em 9<br>A AS LIBERAÇÕES<br>Mês<br>paparecido@adapar.pr.gov.br -                                                                                                    | Você não possui treinamentos ca<br>0 dias.<br>4 Você não possui Unidades d<br>Você não possui Unidades de<br>5 DA ePTV (última alterad<br>de JULHO/2017:<br>01 e 02 de JULHO 2017, das 10h30 às 11h<br>8 e 09 de JULHO 2017, das 10h30 às 11h                                                                                                    | adastrados pela ADAPAR.<br>e Produção à vencer.<br>Consolidação à vencer.<br><b>ção em 27/06/2017 15:1</b><br>h30 e das 17h às 18h;<br>30 e das 17h às 18h;                                                                                                    |
| Unidade<br>SCAL | es de Produção d<br>A DE PLAN<br>IVO<br>JU                                                | e Unidades de C<br>ITÃO PARA<br>) APARECIDO - IVC<br>JLIANA DAVI - Juli                                                                                                    | Consolidação à Vencer em 9<br>A AS LIBERAÇÕES<br>Mês<br>paparecido@adapar.pr.gov.br - 0<br>dana.davi@adapar.pr.gov.br - 0                                                                                                    | Você não possui treinamentos ca<br>0 dias.<br>4 Você não possui Unidades d<br>Você não possui Unidades de<br>5 DA ePTV (última alterad<br>de JULHO/2017:<br>01 e 02 de JULHO 2017, das 10h30 às 11h<br>8 e 09 de JULHO 2017, das 10h30 às 11h                                                                                                    | adastrados pela ADAPAR.<br>e Produção à vencer.<br>Consolidação à vencer.<br><b>ção em 27/06/2017 15:1</b><br>h30 e das 17h às 18h;<br>30 e das 17h às 18h;                                                                                                    |
| Unidade<br>SCAL | es de Produção d<br>A DE PLAN<br>IVO<br>JU<br>AN                                          | e Unidades de C<br>ITÃO PARA<br>) APARECIDO - Ivo<br>JLIANA DAVI - Juli<br>IDRÉ XAVIER - an                                                                                                    | Consolidação à Vencer em 9<br>A AS LIBERAÇÕES<br>Mês<br>paparecido@adapar.pr.gov.br -<br>iana.davi@adapar.pr.gov.br - 0<br>idrexavier@adapar.pr.gov.br - 0                                                                                                    | Você não possui treinamentos ca<br>o dias.<br>Você não possui Unidades d<br>Você não possui Unidades de<br><b>DA ePTV (última altera</b><br>de JULHO/2017:<br>01 e 02 de JULHO 2017, das 10h30 às 11h2<br>15 e 16 de JULHO 2017, das 10h30 às 11h2                                                                                                    | adastrados pela ADAPAR.<br>e Produção à vencer.<br>Consolidação à vencer.<br><b>ção em 27/06/2017 15:1</b><br>h30 e das 17h às 18h;<br>30 e das 17h às 18h;                                                                                                    |
| Unidade<br>SCAL | es de Produção d<br>A DE PLAN<br>IVO<br>JU<br>AN<br>PAU                                   | e Unidades de C<br>ITÃO PARA<br>D APARECIDO - IVO<br>JLIANA DAVI - Juli<br>IDRÉ XAVIER - an<br>JLO BULGUEROLLI                                                                                                    | Consolidação à Vencer em 9<br>A AS LIBERAÇÕES<br>Mês<br>Daparecido@adapar.pr.gov.br -<br>Iana.davi@adapar.pr.gov.br - 0<br>drexavier@adapar.pr.gov.br -<br>1 - paulosb@adapar.pr.gov.br -                                                                                                    | Você não possui treinamentos ca<br>dias.<br>Você não possui Unidades d<br>Você não possui Unidades d<br><b>DA ePTV (última altera</b><br>de JULHO/2017:<br>01 e 02 de JULHO 2017, das 10h30 às 11h<br>15 e 16 de JULHO 2017, das 10h30 às 11h<br>22 e 23 de JULHO 2017, das 10h30 às 11h                                                                                                    | adastrados pela ADAPAR.<br>e Produção à vencer.<br>Consolidação à vencer.<br><b>ção em 27/06/2017 15:1</b><br>h30 e das 17h às 18h;<br>130 e das 17h às 18h;<br>h30 e das 17h às 18h;                                                                                                    |
| Unidade<br>SCAL | es de Produção d<br>A DE PLAN<br>IVO<br>JU<br>AN<br>PAU<br>M                              | e Unidades de C<br>ITÃO PARA<br>D APARECIDO - ivo<br>JLIANA DAVI - Juli<br>IDRÉ XAVIER - an<br>JLO BULGUEROLLI<br>IILTON DOPP - mil                                                                                  | Consolidação à Vencer em 9<br>A AS LIBERAÇÕES<br>Mês<br>Daparecido@adapar.pr.gov.br -<br>Iana.davi@adapar.pr.gov.br -<br>Idrexavier@adapar.pr.gov.br -<br>1 - paulosb@adapar.pr.gov.br -<br>1 condopp@adapar.pr.gov.br -                                                                                                    | Você não possui treinamentos ca<br>0 dias.<br>4 Você não possui Unidades de<br>Você não possui Unidades de<br>6 DA ePTV (última alterad<br>de JULHO/2017:<br>01 e 02 de JULHO 2017, das 10h30 às 11h<br>15 e 16 de JULHO 2017, das 10h30 às 11h<br>22 e 23 de JULHO 2017, das 10h30 às 11h<br>9 e 30 de JULHO 2017, das 10h30 às 11h                                                                                                    | adastrados pela ADAPAR.<br>e Produção à vencer.<br>Consolidação à vencer.<br><b>ção em 27/06/2017 15:1</b><br>h30 e das 17h às 18h;<br>h30 e das 17h às 18h;<br>h30 e das 17h às 18h;<br>Lh30 e das 17h às 18h;                                                                                                    |
| Unidade         | es de Produção (<br><b>A DE PLAN</b><br>IVO<br>JU<br>AN<br>PAU<br>M                       | e Unidades de C<br>ITÃO PARA<br>) APARECIDO - IVC<br>JLIANA DAVI - Juli<br>IDRÉ XAVIER - an<br>JLO BULGUEROLLI<br>IILTON DOPP - mil                                                                                  | Consolidação à Vencer em 9<br>A AS LIBERAÇÕES<br>Mês<br>paparecido@adapar.pr.gov.br -<br>iana.davi@adapar.pr.gov.br -<br>drexavier@adapar.pr.gov.br -<br>1 - paulosb@adapar.pr.gov.br -<br>tondopp@adapar.pr.gov.br -<br>Mês c                                                                                                    | Você não possui treinamentos ca<br>o dias.<br>Você não possui Unidades d<br>Você não possui Unidades de<br><b>DA ePTV (última altera</b><br><b>de JULHO/2017:</b><br>01 e 02 de JULHO 2017, das 10h30 às 11<br>8 e 09 de JULHO 2017, das 10h30 às 11<br>15 e 16 de JULHO 2017, das 10h30 às 11<br>9 e 30 de JULHO 2017, das 10h30 às 11<br>9 e 30 de JULHO 2017, das 10h30 às 11<br>19 e 30 de JULHO 2017, das 10h30 às 11<br>10 e 4GOSTO/2017:                                                                                                    | adastrados pela ADAPAR.<br>e Produção à vencer.<br>Consolidação à vencer.<br><b>ção em 27/06/2017 15:1</b><br>h30 e das 17h às 18h;<br>30 e das 17h às 18h;<br>h30 e das 17h às 18h;<br>h30 e das 17h às 18h;                                                                                                    |
| Unidade         | es de Produção d<br>A DE PLAN<br>IVO<br>JU<br>AN<br>PAU<br>M<br>JOSENI                    | e Unidades de C<br>ITÃO PARA<br>) APARECIDO - IVO<br>JLIANA DAVI - JUI<br>IDRÉ XAVIER - an<br>JLO BULGUEROLLI<br>IILTON DOPP - mil                                                                                   | Consolidação à Vencer em 9<br>A AS LIBERAÇÕES<br>Mês<br>Daparecido@adapar.pr.gov.br -<br>iana.davi@adapar.pr.gov.br -<br>drexavier@adapar.pr.gov.br -<br>1 - paulosb@adapar.pr.gov.br -<br>tondopp@adapar.pr.gov.br -<br>2<br>Mês c<br>oseni.padre@adapar.pr.gov.br                                                                         | Você não possui treinamentos ca<br>o dias.<br>Você não possui Unidades de<br>Você não possui Unidades de<br>o DA ePTV (última alterad<br>de JULHO/2017:<br>01 e 02 de JULHO 2017, das 10h30 às 11h<br>15 e 16 de JULHO 2017, das 10h30 às 11h<br>15 e 23 de JULHO 2017, das 10h30 às 11h<br>9 e 30 de JULHO 2017, das 10h30 às 11h<br>19 e 30 de JULHO 2017, das 10h30 às 11h<br>19 e 30 de JULHO 2017, das 10h30 às 11h<br>19 e 30 de JULHO 2017, das 10h30 às 11h<br>19 e 30 de JULHO 2017, das 10h30 às 11h<br>10 cost o de AGOSTO 2017, das 10h30 às 11h<br>10 cost o de AGOSTO 2017, das 10h30 às 10h30 às                                                                             | adastrados pela ADAPAR.<br>e Produção à vencer.<br>Consolidação à vencer.<br><b>ção em 27/06/2017 15:1</b><br>h30 e das 17h às 18h;<br>30 e das 17h às 18h;<br>h30 e das 17h às 18h;<br>130 e das 17h às 18h;<br>30 e das 17h às 18h;                                                                                                    |
| Unidade         | es de Produção d<br>A DE PLAN<br>IVO<br>JL<br>AN<br>PAU<br>M<br>JOSENI<br>KARULIN         | e Unidades de C<br>ITÃO PARA<br>) APARECIDO - ivo<br>JLIANA DAVI - juli<br>IDRÉ XAVIER - an<br>JLO BULGUEROLLI<br>ILITON DOPP - mili<br>ILITON DOPP - mili                                                           | Consolidação à Vencer em 9<br>A AS LIBERAÇÕES<br>Mês<br>Daparecido@adapar.pr.gov.br -<br>Iana.davi@adapar.pr.gov.br -<br>drexavier@adapar.pr.gov.br -<br>1 - paulosb@adapar.pr.gov.br -<br>tondopp@adapar.pr.gov.br -<br>2<br>Mês c<br>oseni.padre@adapar.pr.gov.br                                                                         | Você não possui treinamentos ca<br>0 dias.<br>4 Você não possui Unidades d<br>Você não possui Unidades de<br>6 DA ePTV (última alterad<br>de JULHO/2017:<br>01 e 02 de JULHO 2017, das 10h30 às 11h<br>15 e 16 de JULHO 2017, das 10h30 às 11h<br>15 e 16 de JULHO 2017, das 10h30 às 11h<br>22 e 23 de JULHO 2017, das 10h30 às 11h<br>9 e 30 de JULHO 2017, das 10h30 às 11h<br>19 e 30 de JULHO 2017, das 10h30 às 11h<br>19 e 30 de JULHO 2017, das 10h30 às 11h<br>19 e 30 de JULHO 2017, das 10h30 às 11h<br>19 e 30 de JULHO 2017, das 10h30 às 11h<br>10 e 4GOSTO/2017:<br>- 05 e 06 de AGOSTO 2017, das 10h30 às                                                                                                    | adastrados pela ADAPAR.<br>e Produção à vencer.<br>Consolidação à vencer.<br><b>ção em 27/06/2017 15:1</b><br>h30 e das 17h às 18h;<br>130 e das 17h às 18h;<br>h30 e das 17h às 18h;<br>h30 e das 17h às 18h;<br>a0 e das 17h às 18h;                                                                                                    |
| Unidade         | es de Produção d<br>A DE PLAN<br>IVO<br>JU<br>AN<br>PAU<br>JOSENI<br>KARULIN<br>LL        | e Unidades de C<br>ITÃO PARA<br>D APARECIDO - ivo<br>JLIANA DAVI - juli<br>IDRÉ XAVIER - an<br>JLO BULGUEROLLI<br>IILTON DOPP - mil<br>ILTON DOPP - mil<br>ILTON GRAÇAS - j<br>IV COIMBRA - kar<br>JIZ SCHEUER - Iso | A AS LIBERAÇÕES<br>Mês<br>Daparecido@adapar.pr.gov.br -<br>iana.davi@adapar.pr.gov.br -<br>i - paulosb@adapar.pr.gov.br -<br>tondopp@adapar.pr.gov.br -<br>2<br>Mês c<br>oseni.padre@adapar.pr.gov.br<br>uliny.coimbra@adapar.pr.gov.br                                                                                                    | Você não possui treinamentos ca<br>0 dias.<br>4 Você não possui Unidades d<br>Você não possui Unidades d<br>0 dias.<br>5 DA ePTV (última alterad<br>de JULHO/2017:<br>01 e 02 de JULHO 2017, das 10h30 às 11<br>18 e 09 de JULHO 2017, das 10h30 às 11<br>15 e 16 de JULHO 2017, das 10h30 às 11<br>15 e 23 de JULHO 2017, das 10h30 às 11<br>19 e 30 de JULHO 2017, das 10h30 às 11<br>19 e 30 de JULHO 2017, das 10h30 às 11<br>19 e 30 de JULHO 2017, das 10h30 às 11<br>10 e 30 de JULHO 2017, das 10h30 às 11<br>10 e 30 de JULHO 2017, das 10h30 às 11<br>11 e AGOSTO/2017:<br>- 05 e 06 de AGOSTO 2017, das 10h30 às 11<br>10 e 20 de AGOSTO 2017, das 10h30 às 11<br>10 e 20 de AGOSTO 2017, das 10h30 às 11<br>10 e 20 de AGOSTO 2017, das 10h30 às 11<br>11 e 20 de AGOSTO 2017, das 10h30 às 11<br>11 e 20 de AGOSTO 2017, das 10h30 às 11 e 20 de AGOSTO 2017, das 10h30 às 11 e 20 de AGOSTO 2017, das 10h30 às 11 e 20 de AGOSTO 2017, das 10h30 às 11 e 20 de AGOSTO 2017, das 10h30 às 11 e 20 de AGOST         | adastrados pela ADAPAR.<br>e Produção à vencer.<br>Consolidação à vencer.<br><b>ção em 27/06/2017 15:1</b><br>h30 e das 17h às 18h;<br>130 e das 17h às 18h;<br>130 e das 17h às 18h;<br>1430 e das 17h às 18h;<br>30 e das 17h às 18h;<br>31 h30 e das 17h às 18h;<br>32 s 11h30 e das 17h às 18h;<br>33 e das 17h às 18h;                       |
| Unidade<br>SCAL | es de Produção d<br>A DE PLAN<br>IVO<br>JU<br>AN<br>PAU<br>JOSENI<br>KARULIN<br>LL<br>MAR | e Unidades de C<br>ITÃO PARA<br>APARECIDO - ivo<br>JLIANA DAVI - juli<br>IDRÉ XAVIER - an<br>JLO BULGUEROLLI<br>ILTON DOPP - mili<br>I DAS GRAÇAS - j<br>IV COIMBRA - kar<br>JIZ SCHEUER - Iso<br>A STOCO - marag    | A AS LIBERAÇÕES<br>Mês<br>Daparecido@adapar.pr.gov.br -<br>Iana.davi@adapar.pr.gov.br -<br>Udrexavier@adapar.pr.gov.br -<br>1 - paulosb@adapar.pr.gov.br -<br>1 - paulosb@adapar.pr.gov.br -<br>2 Mês c<br>oseni.padre@adapar.pr.gov.br<br>uliny.coimbra@adapar.pr.gov.br<br>cheuer@adapar.pr.gov.br - 19<br>justmann@adapar.pr.gov.br - 19 | Você não possui treinamentos ca<br>0 dias.<br>4 Você não possui Unidades d<br>Você não possui Unidades d<br>0 dias.<br>5 DA ePTV (última alterad<br>de JULHO/2017:<br>01 e 02 de JULHO 2017, das 10h30 às 11<br>18 e 09 de JULHO 2017, das 10h30 às 11<br>15 e 16 de JULHO 2017, das 10h30 às 11<br>19 e 30 de JULHO 2017, das 10h30 às 11<br>19 e 30 de JULHO 2017, das 10h30 às 11<br>19 e 30 de JULHO 2017, das 10h30 às 11<br>19 e 30 de JULHO 2017, das 10h30 às 11<br>19 e 30 de JULHO 2017, das 10h30 às 11<br>19 e 30 de JULHO 2017, das 10h30 às 11<br>10 e 20 de AGOSTO 2017, das 10h30 às 11<br>10 e 20 de AGOSTO 2017, das 10h30 às 11<br>26 e 27 de AGOSTO 2017, das 10h30 às 11<br>26 e 27 de AGOSTO 2017, das 10h30 às 11<br>26 e 27 de AGOSTO 2017, das 10h30 às 11<br>26 e 27 de AGOSTO 2017, das 10h30 às 11<br>26 e 27 de AGOSTO 2017, das 10h30 às 11<br>26 e 27 de AGOSTO 2017, das 10h30 às 11<br>26 e 27 de AGOSTO 2017, das 10h30 às 11<br>27 e 27 de AGOSTO 2017, das 10h30 às 11<br>28 e 29 de AGOSTO 2017, das 10h30 às 11<br>29 e 20 de AGOSTO 2017, das 10h30 às 11<br>20 e 27 de AGOSTO 2017, das 10h30 às 11<br>20 e 27 de AGOSTO 2017, das 10h30 às 11<br>20 e 20 de AGOSTO 2017, das 10h30 às 11<br>20 e 20 de AGOSTO | adastrados pela ADAPAR.<br>e Produção à vencer.<br>Consolidação à vencer.<br><b>ção em 27/06/2017 15:1</b><br>h30 e das 17h às 18h;<br>h30 e das 17h às 18h;<br>h30 e das 17h às 18h;<br>th30 e das 17h às 18h;<br>da e das 17h às 18h;<br>30 e das 17h às 18h;<br>31 h30 e das 17h às 18h;<br>às 11h30 e das 17h às 18h;<br>30 e das 17h às 18h; |

No campo indicado com o número 1 na imagem acima aparecerá seu nome, data e hora do seu último acesso ao sistema. No campo indicado com o número 2 estarão os seus dados cadastrais. Caso algum deles esteja incorreto, entre em contato com o email <u>sdsv.pr@adapar.pr.gov.br</u>. O campo indicado com o número 3 é destinado aos treinamentos (habilitações) que o profissional possui, não sendo aplicável ao Responsável Administrativo da UC. O campo indicado com o número 4 mostrará as UC que vencerão dentro de 90 dias, sendo necessária a realização da renovação da inscrição da UC junto à Adapar. Esse dado também aparece para o Responsável Técnico (RT – Eng. Agrônomo/Eng. Florestal) da UC. Informações sobre a renovação da inscrição de UC podem ser obtidas no portal da Adapar (www.adapar.pr.gov.br), menu Serviços e Produtos>Registros e Cadastros Agropecuários>Habilitação RT CFO/CFOC e Inscrição de UC ou neste link: http://www.adapar.pr.gov.br/modules/conteudo/conteudo.php? conteudo=363 . Caso o Reponsável Administrativo verifique que a UC está próxima do vencimento, deve entrar em contato com seu RT para que o mesmo solicite a renovação da inscrição da UC junto à Adapar. Por fim, o campo 5 contém a escala dos Fiscais da Adapar responsáveis por liberar as PTV nos finais de semana e feriados.

#### **3. PESQUISAR BOLETOS**

O primeiro menu do SDSV chama-se Boleto, e está indicado pela seta vermelha na figura abaixo:

| www.homologacao.adapar. <b>pr.go</b> | v.br/sdsv/entrada.do?        |                       |                      |                             |                                  | 130%             |
|--------------------------------------|------------------------------|-----------------------|----------------------|-----------------------------|----------------------------------|------------------|
|                                      | AA DE DEFESA<br>ÁRIA VEGETAL |                       |                      |                             |                                  |                  |
| eto <b>de la c</b> oc                | ΡΤν                          | Sair                  |                      |                             |                                  |                  |
| NSÁVEL ADM UC TESTE                  |                              |                       |                      |                             |                                  |                  |
| Seja bem vindo!                      |                              |                       |                      |                             |                                  |                  |
|                                      |                              |                       | RESPONSÁVE           | L ADM UC TESTE, seu último  | acesso ocorreu dia 02/08/2017    | 08:59:26 .       |
|                                      |                              | Entre                 | em contato com a ADA | APAR caso seus dados esteja | m incorretos através do email sd | sv.pr@adapar.pr. |
| Dados Cadastrais                     |                              |                       |                      |                             |                                  |                  |
|                                      |                              |                       | Nome:                | RESPONSAVEL ADM UC TE       | STE                              |                  |
|                                      |                              |                       | CPF:                 | 82382660090                 | RG:                              |                  |
|                                      |                              |                       | Credencial:          |                             | CREA:                            |                  |
|                                      |                              |                       | E-mail:              |                             |                                  |                  |
|                                      |                              |                       | Fone 1:              |                             | Fone 2:                          |                  |
|                                      |                              |                       | UF:                  | PR                          | Municipio:                       | LONDRINA         |
|                                      |                              |                       | Endereço:            | RUA PALHETA                 |                                  |                  |
|                                      |                              |                       | CEP:                 | 86038080                    | Numero:                          | 103              |
|                                      |                              |                       | Bairro:              | CONJUNTO CAFE               | Complemento:                     | URS LONDRINA     |
| Perfil                               |                              |                       |                      |                             |                                  |                  |
|                                      |                              |                       |                      | Nome: Perfil de I<br>da UC  | Responsável Administrativo       |                  |
|                                      |                              |                       |                      |                             |                                  |                  |
| Treinamentos                         |                              |                       |                      |                             |                                  |                  |
| Treinamentos                         |                              |                       | Ve                   | ocê não possui treinamento  | s cadastrados pela ADAPAR.       |                  |
| Treinamentos<br>Unidades de Produção | e Unidades de Cor            | solidação à Vencer er | Va<br>n 90 dias.     | ocê não possui treinamento  | s cadastrados pela ADAPAR.       |                  |

Ao clicar nesse menu Boleto o usuário será encaminhado para a tela denominada Pesquisar Boleto de PTV, onde poderá realizar pesquisa a fim de verificar se existem boletos gerados para emissão de PTV e que não foram pagos, bloqueando a solicitação de novas PTV para a UC.

Para realizar a pesquisa, o usuário poderá clicar direto no botão Pesquisar, conforme indicado pela seta vermelha na imagem abaixo. Assim, serão listados todos os boletos emitidos em nome da UC, sendo possível verificar se existe algum vencido e não pago, e que porventura esteja bloqueando a solicitação de novas PTV.

| Boleto                          | CFOC                                            | PTV Sair               |             |                      |            |               |                    |                     |
|---------------------------------|-------------------------------------------------|------------------------|-------------|----------------------|------------|---------------|--------------------|---------------------|
| SPONSÁVEL ADM                   | UC TESTE   Boleto >                             | Boleto de PTV          |             |                      |            |               | hon                | ie 🗟 voltar 🌀 ajuda |
| Pesquisar Bo                    | leto de PTV                                     |                        |             |                      |            |               |                    |                     |
|                                 |                                                 |                        |             |                      |            |               |                    |                     |
| Número da UP                    | ou UC (Interessado                              | ):                     |             |                      |            |               |                    |                     |
|                                 | Nome Interessado                                | D:                     |             |                      |            |               |                    |                     |
|                                 | CNPJ/CPF Interessado                            | D:                     |             |                      |            |               |                    |                     |
|                                 | Número PTV                                      | /:                     |             | _                    |            |               |                    |                     |
|                                 | Número Boleto                                   | D:                     |             |                      |            |               |                    |                     |
|                                 | Situação Pagamento                              | o: Todas 💌             |             |                      |            |               |                    |                     |
| (*) Campo de p<br>Página 1 de 1 | reenchimento obrigató<br>: (Total de 10 registr | os)                    |             | r caquina            |            |               |                    | Ļ                   |
| Número UP/U                     | JC Nome                                         | e Interessado          |             | CNPJ/CPF Interessado | Número PTV | Número Boleto | Situação Pagamento | Imprimir<br>2ª Via  |
| 41137000039                     | 1 UNID                                          | ADE DE CONSOLIDAÇÃO TE | STE LTDA    | 86752483000104       | 4117000055 | 709854        | Não Pago           | 1                   |
| 41069020043                     | 8 UNID                                          | ADE DE CONSOLIDAÇÃO TE | STE LUCIANA | 58361825000111       | 4117000052 | 709850        | Não Pago           | /                   |
| 41069020043                     | 8 UNID                                          | ADE DE CONSOLIDAÇÃO TE | STE LUCIANA | 58361825000111       | 4117000051 |               |                    | Não<br>Permitido    |
| 41069020043                     | 8 UNID                                          | ADE DE CONSOLIDAÇÃO TE | STE LUCIANA | 58361825000111       | 4117000050 | 709841        | Pago               | Não<br>Permitido    |

Caso deseje que sejam listados somente os boletos não pagos, o usuário deve selecionar Não Pago no campo Situação Pagamento e depois clicar no botão Pesquisar. Se desejar, o usuário ainda poderá utilizar os campos Número da UC, CNPJ, Número PTV e Número Boleto para refinar a pesquisa.

Após identificar algum boleto vencido e não pago, o usuário poderá clicar no ícone da coluna Imprimir, conforme indicado pela seta à direita na imagem acima, para imprimir o boleto e poder pagá-lo. Atenção: Antes de clicar no ícone para imprimir o boleto, certifique-se de que o bloqueador de pop-up do seu navegador esteja desabilitado. Se o bloqueador de pop-up do navegador não for devidamente desabilitado é possível que o mesmo bloqueie a visualização do boleto.

Caso o ícone para impressão do boleto vencido não esteja mais disponível na tela, devido ao fato do boleto estar vencido há muito tempo, o interessado deverá entrar em contato com a Adapar relatando o ocorrido, e solicitando a emissão de novo boleto.

Boletos vencidos somente podem ser pagos diretamente nos guichês das agências do Banco do Brasil (dentro da agência, pegando fila), pois precisam ser atualizados pelo funcionário do caixa. Salientamos que somente após a compensação do boleto bancário vencido é que o sistema vai reconhecer o pagamento e liberar a solicitação de novas PTV. O tempo para compensação do boleto é de, em média, 2 dias úteis, podendo levar até 4 dias úteis.

#### 4. PESQUISAR UC

Ao clicar menu UC>Unidade de Consolidação, conforme imagem abaixo, o usuário poderá identificar para quais UC ele está cadastrado como Responsável Administrativo e visualizar diferentes dados dessas UC.

| ISÁVEL ADM UCUnidade de Consolidação |       |                      |                             |                                        |           |
|--------------------------------------|-------|----------------------|-----------------------------|----------------------------------------|-----------|
|                                      |       |                      |                             |                                        |           |
| ja bem vindo!                        |       |                      |                             |                                        |           |
|                                      |       | RESPONSÁVE           | ADM UC TESTE, seu último a  | acesso ocorreu dia 03/08/2017 16:24:33 | 3.        |
|                                      | Entre | em contato com a ADA | PAR caso seus dados estejam | incorretos através do email sdsv.pr@ad | apar.pr.( |
| Dados Cadastrais                     |       |                      |                             |                                        |           |
|                                      |       | Nome:                | RESPONSÁVEL ADM UC TES      | TE                                     |           |
|                                      |       | CPF:                 | 82382660090                 | RG:                                    |           |
|                                      |       | Credencial:          |                             | CREA:                                  |           |
|                                      |       | E-mail:              |                             |                                        |           |
|                                      |       | Fone 1:              |                             | Fone 2:                                |           |
|                                      |       | UF:                  | PR                          | Município: LONDRIN                     | IA        |
|                                      |       | Endereço:            | RUA PALHETA                 |                                        |           |
|                                      |       | CEP:                 | 86038080                    | Número: 103                            |           |
|                                      |       | Bairro:              | CONJUNTO CAFÉ               | Complemento: URS LON                   | DRINA     |
| Perfil                               |       |                      |                             |                                        |           |
|                                      |       |                      | Nome: Perfil de R           | esponsável                             |           |

Para isso, na tela que abrir, chamada Unidade de Consolidação, o usuário poderá clicar direto no botão Pesquisar, como indicado pela seta na imagem a seguir.

| Boleto             | UC                  | CFOC              | ΡΤν        | Sair        |             |               |           |                          |                    |                |
|--------------------|---------------------|-------------------|------------|-------------|-------------|---------------|-----------|--------------------------|--------------------|----------------|
| SPONSÁVEL ADM UC   | TESTE   UC > Unidad | e de Consolidação |            |             |             |               |           |                          | home 🔝 🗤           | voltar 🌍 ajuda |
| Unidade Consol     | idação              |                   |            |             |             |               |           |                          |                    |                |
| Unidade Regional   | : Selecione         | •                 |            |             |             |               |           |                          |                    |                |
| Unidade Local      | : Selecione         |                   | •          |             |             |               |           |                          |                    |                |
| Município          | : Todos             | ŀ                 | •          |             |             |               |           |                          |                    |                |
| CNPJ               | :                   |                   |            |             |             |               |           |                          |                    |                |
| Razão Social       | :                   |                   |            |             |             |               |           |                          |                    |                |
| Situação           | : Todas 🔹           |                   |            |             |             |               |           |                          |                    |                |
|                    |                     |                   |            |             | Peso        | quisar 🔶      |           |                          |                    |                |
|                    |                     |                   |            |             |             |               |           |                          |                    |                |
| Página 1 de 1 : (T | otal de 2 registros | )                 |            |             |             |               |           |                          |                    |                |
| Exibir Razão Soc   | ial                 |                   | CNPJ       | N           | lúmero UC   | Data Validade | Município | Nome do Responsável      | CPF do Responsável | Situação       |
| UNIDADE            | DE CONSOLIDAÇÃO     | O TESTE LTDA      | 86.752.483 | 3/0001-04 4 | 11370000391 | 25/07/2022    | LONDRINA  | RESPONSÁVEL ADM UC TESTE | 82382660090        | Ativo          |
| UNIDADE            | DE CONSOLIDAÇÃO     | O TESTE LUCIANA   | 58.361.825 | 5/0001-11 4 | 10690200438 | 01/01/2022    | CURITIBA  | RESPONSÁVEL ADM UC TESTE | 82382660090        | Ativo          |
|                    |                     |                   |            |             |             |               |           |                          |                    |                |

Assim, serão listados os dados das UC, como razão social, CNPJ, número da UC, data de validade da inscrição da UC na Adapar, nome do RT e CPF do responsável administrativo. Recomendamos que após realizar a pesquisa, você anote o Número da UC que foi informado, pois você precisará dele para realizar outras pesquisas no SDSV.

Caso deseja visualizar mais detalhes sobre a UC, o usuário poderá clicar no ícone da coluna Exibir, à direita da tela.

#### **5. PESQUISAR CFOC**

Ao acessar o menu CFOC>Pesquisar/Imprimir, conforme indicado pela seta vermelha na imagem abaixo, o usuário poderá pesquisar para verificar quais são os CFOC emitidos pelo RT para a UC. Assim, conseguirá identificar se existe CFOC válido, possibilitando-lhe solicitar PTV, ou se será necessário solicitar ao RT a emissão de novo CFOC.

|                                    | A DE DEFES<br>RIA VEGETA | A     |   |   |
|------------------------------------|--------------------------|-------|---|---|
| Boleto CFOC                        | <b>4</b>                 | Sair  |   |   |
| RESPONSÁVEL ADM UC Pesquisar/Impri | mir                      | rimir |   |   |
| Pesquisar CFOC                     |                          |       |   |   |
| Unidade Regional                   | Todas                    |       |   |   |
| Unidade Local                      | Todas                    |       |   | - |
| Municipio                          | Todos                    |       | - |   |
| * Número UC                        | :                        |       |   |   |
| Número CFOC                        |                          |       |   |   |
| Data Emissão Inicial               | ł                        |       |   |   |
| Data Emissão Final                 | £                        |       |   |   |
| Data Validade Inicial              | <u>ا</u>                 |       |   |   |
| Data Validade Final                | 1                        |       |   |   |
| CREA Responsável Técnico:          | ł                        |       |   |   |
| Credencial Responsável Técnico:    | ·                        |       |   |   |
| Situação                           | Todas 💌                  |       |   |   |
|                                    |                          |       |   |   |

Na tela que abrir, intitulada Pesquisar CFOC, o usuário deverá informar o número da UC e em seguida clicar no botão Pesquisar. Caso não possua o número da UC, o usuário poderá pesquisá-lo no menu UC>Unidade de Consolidação, conforme abordado no item 4 deste manual.

Após informar o número da UC e clicar no botão Pesquisar, serão listados os dados dos CFOC, como número do CFOC e da UC, nome da UC e data de emissão e validade do CFOC. Caso deseje ver todos os dados de um CFOC, o usuário deve clicar no ícone Exibir, conforme indicado pela seta vermelha na esquerda da imagem a seguir. Se desejar imprimir o CFOC, o usuário deverá clicar no ícone Imprimir, conforme indicado pela seta vermelha na esquerda da imagem a seguir.

| Boleto     | CFOC                      | ΡΤΥ                  | Sair                                  |           |                    |              |               |          |                  |
|------------|---------------------------|----------------------|---------------------------------------|-----------|--------------------|--------------|---------------|----------|------------------|
| SPONSÁVEL  | ADM UC TESTE   CFOC :     | > Pesquisar/Imprimir |                                       |           |                    |              |               | home 💁 v | oltar 🌀 ajuda 🄇  |
| Pesquisa   | ar CFOC                   |                      |                                       |           |                    |              |               |          |                  |
|            |                           |                      |                                       |           |                    |              |               |          |                  |
|            | Unidade Regional:         | Todas                |                                       |           |                    |              |               |          |                  |
|            | Unidade Local:            | Todas                |                                       |           |                    |              |               |          |                  |
|            | Municipio:                | Todos                | •                                     |           |                    |              |               |          |                  |
|            | * Número UC:              | 410690200438         |                                       |           |                    |              |               |          |                  |
|            | Número CFOC:              |                      |                                       |           |                    |              |               |          |                  |
|            | Data Emissão Inicial:     |                      |                                       |           |                    |              |               |          |                  |
|            | Data Emissão Final:       |                      |                                       |           |                    |              |               |          |                  |
|            | Data Validade Inicial:    |                      |                                       |           |                    |              |               |          |                  |
|            | Data Validade Final:      |                      |                                       |           |                    |              |               |          |                  |
| CRE        | A Responsável Técnico:    |                      |                                       |           |                    |              |               |          |                  |
| Credenci   | ial Responsável Técnico:  |                      |                                       |           |                    |              |               |          |                  |
|            | Situação:                 | Todas 🔹              |                                       |           |                    |              |               |          |                  |
|            |                           |                      |                                       |           |                    |              |               |          |                  |
|            |                           |                      |                                       | Pesquisar |                    |              |               |          |                  |
|            |                           |                      |                                       |           |                    |              |               |          |                  |
| Pár 1      | de 1 : (Total de 7 regist | tros)                |                                       |           |                    |              |               |          |                  |
| Exibir N   | lúmero CFOC               | Número UC            | Unidade de Consolidação               |           | СПРЈ               | Data Emissão | Data Validade | Situação | Imprimir         |
| 8          | \$117000007               | 410690200438         | UNIDADE DE CONSOLIDAÇÃO TESTE LUCIANA |           | 58.361.825/0001-11 | 01/08/2017   | 19/08/2017    | Ativo    | 8                |
| <b>=</b> 4 | 4117000004                | 410690200438         | UNIDADE DE CONSOLIDAÇÃO TESTE LUCIANA |           | 58.361.825/0001-11 | 28/06/2017   | 28/07/2017    | Ativo    | Não<br>Permitido |
| 🖺 4        | 4117000003                | 410690200438         | UNIDADE DE CONSOLIDAÇÃO TESTE LUCIANA |           | 58.361.825/0001-11 | 22/06/2017   | 22/07/2017    | Ativo    | Não<br>Permitido |

Ao clicar no ícone imprimir, será gerado um arquivo PDF do CFOC, que poderá ser impresso ou salvo pelo usuário, conforme imagem abaixo:

|                                                                                                    | ,                                                                                                    |                                                                                                    |                                                                                                    |                                                                                |                                                                                                    |
|----------------------------------------------------------------------------------------------------|----------------------------------------------------------------------------------------------------|----------------------------------------------------------------------------------------------------|----------------------------------------------------------------------------------------------------|--------------------------------------------------------------------------------|----------------------------------------------------------------------------------------------------|
| CERTIFICADO FIT                                                                                                    | OSSANITARIC                                                                                                    | D DE ORIGEM CON                                                                                                    | ISOLIDADO Nº: 41                                                                                                    | 17000007                                                                       |                                                                                                    |
|                                                                                                    |                                                                                                    | UNIDADE D                                                                                                    | E CONSOLIDAÇÃO                                                                                                    |                                                                                |                                                                                                    |
| identificação da UC: 410                                                                                                    | 590200438                                                                                                    |                                                                                                    |                                                                                                    |                                                                                |                                                                                                    |
| Nome empresarial: UNI                                                                                                    | DADE DE CONSOLID                                                                                                    | DAÇÃO TESTE LUCIANA                                                                                                    |                                                                                                    |                                                                                |                                                                                                    |
| indereço: <u>RUA MATEUS</u>                                                                                                    | LEME, CENTRO CÍV                                                                                                    | VICO, 1561                                                                                                    |                                                                                                    |                                                                                |                                                                                                    |
| Município/UF: CURITIBA                                                                                                    | /PR                                                                                                    |                                                                                                    |                                                                                                    |                                                                                |                                                                                                    |
| CNPJ                                                                                                    |                                                                                                    |                                                                                                    |                                                                                                    |                                                                                |                                                                                                    |
|                                                                                                    |                                                                                                    | DADO                                                                                                    | S DO LOTE                                                                                                    |                                                                                |                                                                                                    |
| Código(s) do(s) Lote (s)                                                                                                    |                                                                                                    | Produto (s)                                                                                                    | Quantidade                                                                                                    | Unidade                                                                        | Data da Consolidação do Lo                                                                                                    |
| 410690200438170006<br>410690200438170005                                                                                                    | Frutos de Banana<br>Frutos de Banana                                                                                                    | Ouro                                                                                                    | 20<br>40                                                                                                    | Quilo<br>Quilo                                                                 | 01/08/2017 14:21:32<br>01/08/2017 14:21:02                                                                                                    |
|                                                                                                    | Ś                                                                                                    |                                                                                                    |                                                                                                    |                                                                                |                                                                                                    |
|                                                                                                    |                                                                                                    |                                                                                                    |                                                                                                    |                                                                                | NHE A                                                                                                    |
|                                                                                                    |                                                                                                    | CERTIFIC                                                                                                    | Ação                                                                                                    | 2                                                                              | SÉ                                                                                                    |
| Certifico que, mediante<br>o(os) lote(s) acima espe<br>dentro do(s) limite(s) de                                                                                                    | reinspeção, acompa<br>cificados(s), este(s)<br>tolerància para a(s                                                                                                    | CERTIFICA<br>anhamento do recebiment<br>se apresenta(m):<br>s) Praga(s) Não Quarenten                                                                                                    | AÇÃO<br>to e conferência do CFO,CFI<br>ária(s) Regulamentada(s),                                                                                                    | DC, PTV, CF ou C                                                               | FR das cargas que compuserar                                                                                                    |
| Certifico que, mediante<br>o(os) lote(s) acima espe<br>dentro do(s) limite(s) de                                                                                                    | reinspeção, acompa<br>cificados(s), este(s)<br>tolerància para a(s                                                                                                    | CERTIFIC/<br>anhamento do recebiment<br>se apresenta(m):<br>s) Praga(s) Não Quarenten<br>DECLARAÇÃO /                                                                                                    | AÇÃO<br>to e conferência do CFO,CFI<br>ária(s) Regulamentada(s),<br>ADÍCIONAL                                                                                                    | DC, PTV, CF ou C                                                               | FR das cargas que compuserai                                                                                                    |
| Certifico que, mediante<br>o(os) lote(s) acima espe<br>dentro do(s) limite(s) de<br>dentro do(s) limite(s) de<br>Os frutos são provenientes<br>solnacestrum" rapa 2 (Inda<br>A partida e orginaria de Ur                                                                                                    | reinspeção, acompo<br>cificados(s), este(s)<br>toleráncia para a(s<br>de Unidade de Produção<br>o da Banareira).<br>idade de Produção or                                                                                                    | CERTIFICO<br>anhamento do recebiment<br>se apresenta(m):<br>) Pragi(j) Não Quarenten<br>DECLARAÇÃO<br>ção e lou Unicase de Consoli<br>caso de lou Unicase de Consoli<br>nes fei implantado o Schema                                                                                                    | AÇÃO<br>Dio la conferência do CFO,CFR<br>Aradio Fegulamentada(s),<br>ADICIONAL<br>Espla struados em Unicade da<br>de Mitigação de Ricco para "h                                                                                                    | DC, PTV, CF ou C                                                               | L<br>FR des cargas que compuserar<br>la neorefrica de "Ratonia<br>ence" (Sigstola Negra).                                                                                                    |
| Certifico que, mediante<br>o(os) lote(s) acima espe<br>dentro do(s) limite(s) de<br>dentro do(s) limite(s) de<br>Os frutos são provenientes<br>solnaces rum" rapa 2 (Inde<br>a partida e orginaria de Ur<br>Partida lacrada na origen                                                                                                    | reinspeção, acompo<br>cificados(s), este(s)<br>tolerancia para a(s<br>de Unisade de Produção en<br>o da Bananeira).<br>Idade de Produção en<br>n: sim (×) não ( )                                                                                                    | CERTIFICZ<br>anhamento do recebiment<br>se apresenta(m):<br>p) Praga(s) Não Quarenten<br>DECLARAÇÃO.<br>șão e: ou Unicade de Consoli<br>quarente de Consoli<br>por la consolita de Consolita<br>por la consolita de Consolita de Consolita<br>por la consolita de Consolita de Consolita de Consolita<br>por la consolita de Consolita de C                                                                     | AçÃo<br>co conferência do CRO,CFM<br>es conferência do CRO,CFM<br>es conferência do CRO,CFM<br>es conferência do CRO, CRO, CRO, CRO, CRO, CRO, CRO, CRO,                                                                                                    | DC, PTV, CF ou C<br>Federação linte o<br>hycospharelia fij                     | A des carpas que composeran<br>pa acomitinoa de "Patronna<br>enera" (Egenoia Tegra).                                                                                                    |
| Certifico que, mediante<br>ofosi lottejsi acima espa<br>dentro do (s) limitejsi de<br>dentro do (s) limitejsi de<br>dentro do (s) limitejsi de<br>solancearum "rapa 2) (hold<br>solancearum "rapa 2) (hold<br>solancearum "rapa 2) (hol                                                                           | reinspeção, acompu<br>cificados(s), este(s)<br>: tolerància para a(s<br>de Unidade de Produção on<br>o da Barnelo;<br>inidade de Produção on<br>n: sim (X) não ( )<br>ÁLIDO ATÉ 1:                                                                                                    | CERTIFICZ<br>anhamento do recebiment<br>se apresenta(m):<br>el praga(1) Não Quarenten<br>DECLARAÇÃO.<br>DECLARAÇÃO.<br>Size nou Unidae de Gonosin<br>de fei implantado o Sciencia<br>nº Tacre:<br>                                                                                                    | AÇÃO<br>ação<br>e conferência do CFO,CFC<br>da conferência do CFO,CFC<br>ADCIONAL<br>Explor o nuestra em Unicade da<br>do Micigação da Suco para "In<br>m" portão:                                                                                                    | Pederação linte a<br>Pederação linte a<br>hycospharetia fij                    | L<br>Re des cargas que compuserar<br>a contribuis de "Battions<br>a contribuis de "Battions<br>acest" (Egistola Regra).                                                                                                    |
| Certifico que, mediante<br>o(os) lotte(s) acima espa<br>dentro do(s) lotte(s) acima<br>do fronz Ján pro-esterior<br>do fronz Ján pro-esterior<br>do fronz Ján pro-esterior<br>do fronz Ján pro-esterior<br>do fronz Ján pro-esterior<br>do fronz Ján pro-<br>teneza do fronza do fronza<br>pro-esterior<br>do fronz Ján pro-esterior<br>do fronz Ján pro-<br>se do fronza do fronza<br>do fronza do fronza<br>do fronza do fronza do fronza<br>do fronza do fronza do fronza<br>do fronza do fronza do fronza<br>do fronza do fronza do fronza<br>do fronza do fronza do fronza do fronza<br>do fronza do fronza do fronza do fronza do fronza<br>do fronza do fronza do fronza do fronza do fronza do fronza<br>do fronza do fronza do fronza do fronza do fronza do fronza do fronza do fronza do fronza do fronza do fronza do fronza do fronza do fronza do fronza do fronza do fronza do fronza do fronza do fronza do fronza do fronza do fronza do fronza do                                                          | reinspeşila, acompr<br>cificadoşi), este()<br>cificadoşi), este()<br>tolerincia para alg<br>se Unicipal de Produção en<br>de Baruceno.<br>de Baruceno.<br>de Baruceno.<br>de Baruceno.<br>de Baruceno.                                                                                                    | CERTIFIC/<br>anhamento do recebinent<br>se apresentadini:<br>j p rigaj(z) Nilo Quarenten<br>DECLARAÇÃO/<br>gize siou Undase e Conseino<br>de fei inglanado e Screma<br>nº lacre:<br>9/08/2017 E SERÁ<br>DADOS DO RESPONSĂ                                                                                                    | Ação<br>te conferência do CFO,CFC<br>dira(s) Regulamentada(s),<br>ADCIONAL<br>entra do Norte do Norte do Antonio<br>de Nitegação e Roce para "No<br>nº portão:<br>INULO SE RASURADO<br>VEL TÉCNICO HABILITADO                                                                                                    | Doc, PTV, CF ou C<br>Federação livre o<br>hycospharenia fij                    | PR dis carps que compuseran<br>PR dis carps que compuseran<br>a deprincia de "Retronia<br>eneor (Republic Negra)                                                                                                    |
| Certifico que, mediante<br>o(os) lotte(s) acima espe<br>dentro do(s) lotte(s) acima espe<br>dentro do(s) limite(s) de<br>dentro do(s) limite(s) de<br>dentro do(s) limite(s) de<br>dentro do(s) limite(s) de<br>dentro do(s) limite(s) de<br>dentro do(s) limite(s) de<br>dentro do(s) limite(s) de<br>dentro do(s) limite(s) de<br>dentro do(s) limite(s) de<br>dentro do(s) limite(s) de<br>dentro do(s) limite(s) de<br>dentro do(s) limite(s) de<br>dentro do(s) limite(s) de<br>dentro do(s) de<br>dentro do(s) limite(s) de<br>dentro do(s) limite(s) de<br>dentro do(s) de<br>dentro do( | reinspegão, acompu<br>cificados(t), etel(s)<br>tolerancia para a(s<br>os Uhispos de Producijo<br>os Banareia)<br>unas de Producijo os<br>n: sim (X) não ( )<br>ÁLIDO ATÉ 1:                                                                                                    | CERTIFICZ<br>anhamento do recebiment<br>se apresentami:<br>p Praga(z) Não Quarenten<br>p Praga(z) Não Quarenten<br>de la modarda e o Consol<br>de la vou Unicade e o Consol<br>de la vou Unicade e o Consol<br>de la vou Marca e o Consol<br>de la vou Marca e o Consol | Ação<br>te e conferência do CRO, CFU<br>aira (s) Regulamentada (s),<br>ADICIONAL<br>Enção Strasdas em Unidade da<br>em Nites de Nitesção de Roto para "h<br>" portão:<br>"" portão:<br>"NULO SE RASURADO<br>VEL TÉCNICO HABILITAD                                                                                                    | Doc, PTV, CF ou C<br>Federação livre a<br>hycosobaretila fij                   | 2 PR dis cargas que compuseran<br>28 des cargas que compuseran<br>28 description de Talationia<br>encor (Egission Regis)                                                                                                    |
| Certifico que, mediante<br>o(os) lotte(3) acima espe<br>dentro do(s) lotte(3) acima espe<br>dentro do(s) limite(3) de<br>or fruos 18a provenement<br>informacesum" reservante<br>informacesum" reservante<br>a partida lacrada na origen<br>estre CERTIFICADO É V<br>Nome: <u>AT Tests Celespa</u>                                                                                                    | reinspejäo, acompu<br>Glicados(s), estely<br>tolerance para a (<br>or Unicada en Producta<br>or Binarenci<br>dist de et Producta or<br>en Binarenci<br>nic sim (x) não ( )<br>rácido Até 1:                                                                                                    | CERTIFIC/<br>anhamento do recebiment<br>se apresentadimi:<br>percentadimi:<br>cipario Numera e Comoni-<br>cipario Numera e Comoni-<br>ne fe implantado o Screma<br>nº larre:<br>g/08/2017 E SERÁ<br>DADOS DO RESPONSÁ                                                                                                    | ACÃO<br>o e conferência do COC,CE<br>airaio): Regulamentada(s),<br>ADICIONAL<br>estágio nuestar en Unidade da<br>de Nicigação da Rice para "h<br>estágio nuestar en Unidade da<br>estágio nuestar en Unidade da<br>estágio nuestar estágio nuestar en Unidade da<br>estágio nuestar en Unidade da<br>estágio nuestar en Unidade da<br>estágio nuestar estágio nuestar estágio | pc, PTV, CF ou C<br>Federação Inree<br>hecospharelia fij                       | L                                                                                                    |
| Certifico que, mediante<br>o(os) lotte[3 acima espa<br>dentro do[3] lotte[3] acima espa<br>dentro do[3] limite[3] de<br>on focas são pre-estemente<br>dentro do[3] limite[3] de<br>onserserum "res? limite<br>a partida tempisária de Un<br>Partida tempisária de Un<br>Partida t                                                         | reinspegão, acompu<br>cificado(s), este(s)<br>to lorinica para a (c<br>es Unicada es Principa<br>es Banueron (<br>unicade de Principa or<br>sistema este (<br>ALIDO ATÉ 1:<br>ALIDO ATÉ 1:<br>ALIDO ATÉ 1:                                                                                                    | CERTIFICA<br>anhamento do recebiment<br>se apresentadimi:<br>o pragalej Niko Quarenten<br>DECLARAÇÃO /<br>gibe iou Undese e Consolinação o<br>Sistemo<br>de fei implantado o Sistemo<br>nº lacre:<br>9/08/2017 E SERÃ<br>DADOS DO RESPONSÃ                                                                                                    | AÇÃO<br>te e conferência do CPO,CFC<br>dira(s) / Regulamentada(s),<br>ADICIONAL<br>e Unidade da Unidade da<br>de Unidade da Pisco para "N<br>nº portão:<br>INULO SE RASURADO<br>REL TÉCNICO HABILITAD                                                                                                    | Pederação Inree<br>Federação Inree<br>Necospharelia fij                        | PR dis carps que composerai     Re dis carps que composerai     A descritica de Tactonia     a descritica de Tactonia     erest (Episola Negra)                                                                                                    |
| Certifico que, mediante<br>o(os) lotte(s) acima espe<br>dentro do(s) lotte(s) acima<br>Os futos são provenientes<br>intenzestum (rega ) (Adou<br>a partida lacrada na origen<br>Partida lacrada na origen<br>ESTE CERTIFICADO É V<br>Nome: <u>AT Tasta Calapar</u><br>Número da Habilitação:<br>número do cRA: <u>P.121</u>                                                                                                    | reinitips do acomp<br>cificados (s), exte(s)<br>to the industry as a (c<br>est Unitado et Producto<br>est Boursenia<br>est Boursenia<br>(s), est est est est<br>(s), est est est<br>(s), est est<br>(s), est<br>(s),     | CERTIFICZ<br>anhamento do recebiment<br>se apresentami:<br>p) Praga(s) Não Quarenten<br>p) Praga(s) Não Quarenten<br>de la Ingalação do Sterna<br>nº Isare:<br>g/08/2017 E SERÁ<br>DADOS DO RESPONSĂ                                                                                                    | AÇÃO<br>te e conferência do CEQ CEC<br>aira (s) Regulamentada (s),<br>ADCIONAL<br>Explê orașede en Undere de<br>en Mitesché de Roto para "h<br>"Portão:<br>"" portão:<br>                                                                                                    | Federsção livre to<br>Federsção livre to<br>hycospharetia fij<br>n° conteiner: | PR dis cargos que compuseran     PR dis cargos que compuseran     Recorrecto de Tautonia     Recorrecto de Tautonia     Recorrecto de Tautonia     Recorrecto de Tautonia                                                                                                    |
| Certifico que, mediante<br>o(os) lotte[3] acima espe<br>dentro do(s) lotte[3] acima espe<br>dentro do(s) limite(s) de<br>os frutos silo provenentes<br>sonancesum "residuantes"<br>A partida lacrada na origen<br>ESTE CERTIFICADO É V<br>Innere da tabilitação:<br>Número do CREA: ESLISI<br>Local: CUMITBA/PR                                                                                                    | reiniging Do acomposition<br>officados(s), este(s)<br>to for inclusions a (single<br>of Unicados de Protocytie of<br>ela Banarensi<br>iniciade de Protocytie of<br>resim (x) não ( )<br>Alundo arté 1:<br>Alundo arté 1:<br>Alundo arté 1:<br>Alundo arté 1:<br>Alundo arté 1:<br>Alundo arté 1:<br>Alundo arté 1:<br>Alundo arté 1:<br>Alundo arté 1:<br>Alundo arté 1:<br>Alundo arté 1:<br>Alundo arté 1:<br>Alundo arté 1:<br>Alundo arté 1:<br>Alundo arté 1:<br>Alundo alundo alundo alundo alundo alundo alundo alundo<br>alundo alundo alundo alundo alundo alundo<br>alundo alundo alundo alundo alundo alundo<br>alundo alundo alundo alundo alundo<br>alundo alundo alundo alundo<br>alundo alundo alundo alundo<br>alundo alundo alundo alundo<br>alundo alundo alundo<br>alundo alundo alundo<br>alundo alundo alundo<br>alundo alundo<br>alundo alundo<br>alundo alundo<br>alundo alundo<br>alundo<br>alundo | CERTIFIC/<br>anhumento do recebiment<br>se apresentanti:<br>percentanti da consentence<br>percentanti da consentence<br>cisa nu Uncase el Consentence<br>referenciado el Screma<br>nº larre:<br>9/08/2017 E SERÁ<br>DADOS DO RESPONSÁ                                                                                                    | ACÃO<br>o e conferência do CrO,CFC<br>daria (o) Regulamentada(s),<br>ADICIONAL<br>Exploita na serva en Unidade da<br>de Molgação es Roce para "Is<br>nº portão:<br>nº portão:<br>NULIO SE RASURADO<br>VEL TÉCNICO HABILITAD                                                                                                    | DC, PTV, CF ou C<br>Federação livre :<br>nº conteiner:<br>0                    | Redis cargos que composerar      Redis cargos que composerar      Redis cargos que composerar |
| Certifico que, mediante<br>o(os) lotte[3) acima espa<br>dentro do[3) lotte[3] acima espa<br>dentro do[3] limite[3] de<br>dentro do[3] limite[3] de<br>donnesesum, rega (Biolo<br>anosesum, rega (Biolo<br>anosesum, rega (Biolo<br>anosesum, rega (Biolo<br>anosesum, rega (Biolo<br>anosesum), rega (Biolo<br>anosesum), rega (Biolo<br>anose                                    | rentigiejča, acompositi<br>indicadorija, etekliča<br>intolerinca para alg<br>ost Disease alg<br>ost Disease alg<br>ost Diseas                                                                                                    | CERTIFICU<br>anhamento do recebinent<br>se apresentadini:<br>percursaria do concelentaria<br>percursaria do concelentaria do concelentaria<br>percursaria do concelentaria do concelentaria<br>percursaria do concelentaria do concelentaria<br>percursaria do concelentaria do concelentaria do concelentaria<br>percursaria do concelentaria do concelentaria do concelentaria<br>percursaria do concelentaria do concelentaria do concelentaria do concelentaria do concelentaria<br>percursaria do concelentaria do concelentaria do concelentaria do concelentaria do concelentaria<br>do concelentaria do concelentaria do concelentaria do con                                             | AÇÃO  a e conferência do CFO,CFC  a raiso 3 Regulamentada(3), ADICIONAL  a do CIONAL  nº portão: nº portão: NINULO SE RASURADO  VEL TÉCNICO HABILITAD                                                                                                    | DC, PTV, CF ou C                                                               | PR dis carps que compuserant     Re dis carps que compuserant     Re dis carps que compuserant     Re dis regression de Tacitonia     ensor (Espasia Negra)                                                                                                    |

Salientamos que se o prazo da validade do CFOC tiver expirado não será possível imprimí-lo, e na coluna Imprimir constará a expressão Não Permitido.

Caso exista CFOC dentro do prazo de validade e a UC tenha lote com saldo (estoque), o usuário poderá então solicitar a PTV. Se não tiver CFOC dentro do prazo de validade, o usuário não conseguirá solicitar PTV, devendo então contatar seu RT solicitando a emissão de novo CFOC.

#### 6. SOLICITAÇÃO DE PTV

Havendo CFOC dentro do prazo de validade, o usuário poderá solicitar as PTV de acordo com suas necessidades. Lembrando que se no CFOC emitido foram listados mais de um produto, a PTV também poderá conter mais de um produto. Ou seja, o usuário conseguirá incluir na PTV somente os produtos listados no CFOC cujo número será informado na solicitação de PTV.

Para solicitar PTV, o usuário deve acessar o menu PTV>Solicitar, conforme imagem abaixo:

| eto             | CFOC           | PTV                | Sair         |                           |                    |                                           |                     |
|-----------------|----------------|--------------------|--------------|---------------------------|--------------------|-------------------------------------------|---------------------|
| NSÁVEL ADM UC T | ESTE           | Solicitar          |              |                           |                    |                                           |                     |
|                 |                | Pesquisar/Imprimir |              |                           |                    |                                           |                     |
| Seja bem vind   | o!             | Destinatário       |              |                           |                    |                                           |                     |
|                 |                |                    |              | RESPONSÁVE                | LADM UC TESTE,     | seu último acesso ocorreu dia 02/08/2017  | 7 11:08:49 .        |
|                 |                |                    |              | Entre em contato com a AD | APAR caso seus da  | dos estejam incorretos através do email s | dsv.pr@adapar.pr.go |
| Dados Cadas     | strais         |                    |              |                           |                    |                                           |                     |
|                 |                |                    |              | Nome:                     | RESPONSÁVEL A      | DM UC TESTE                               |                     |
|                 |                |                    |              | CPF:                      | 82382660090        | RG                                        | :                   |
|                 |                |                    |              | Credencial:               |                    | CREA                                      | :                   |
|                 |                |                    |              | E-mail:                   |                    |                                           |                     |
|                 |                |                    |              | Fone 1:                   |                    | Fone 2:                                   | :                   |
|                 |                |                    |              | UF:                       | PR                 | Município                                 | LONDRINA            |
|                 |                |                    |              | Endereço:                 | RUA PALHETA        |                                           |                     |
|                 |                |                    |              | CEP:                      | 86038080           | Número:                                   | : 103               |
|                 |                |                    |              | Bairro:                   | CONJUNTO CAFÉ      | Complemento:                              | URS LONDRINA        |
| Perfil          |                |                    |              |                           |                    |                                           |                     |
|                 |                |                    |              |                           | Nome:              | Perfil de Responsável Administrativo      |                     |
|                 |                |                    |              |                           |                    | da UC                                     |                     |
| Treinamento     | ) <del>S</del> |                    |              |                           |                    |                                           |                     |
|                 |                |                    |              | V                         | ocê não possui tre | einamentos cadastrados pela ADAPAR.       |                     |
| Unidades de     | Produção e     | Unidades de Conso  | lidação à Ve | encer em 90 dias.         |                    |                                           |                     |
|                 |                |                    |              |                           | Você não poss      | ui Unidades de Produção à vencer.         |                     |
|                 |                |                    |              |                           | Você não possui    | Unidades de Consolidação à vencer.        |                     |

Assim, será aberta a tela intitulada "Solicitar PTV", onde o usuário deverá selecionar o documento a ser utilizado para fundamentar a solicitação, no caso um CFOC, informar o número desse documento e então clicar no botão Incluir:

| Boleto       | CFOC                | ΡΤV               | Sair |
|--------------|---------------------|-------------------|------|
| ESPONSÁVEL A | DM UC TESTE   PTV > | > Solicitar       |      |
| Solicitar P  | rv                  |                   |      |
|              |                     |                   |      |
|              | * Doc               | cumento: CFOC -   |      |
| * Númoro I   | Documento (CFO ou   | CFOC): 4117000006 |      |
| Numero       |                     |                   |      |

Na sequência será aberta uma tela onde deverão ser informados os dados da PTV, iniciando-se com a informação da quantidade de produto que será usado na PTV, preenchendo-se o campo Quantidade usada nesta PTV, conforme abaixo:

Documento de Origem

| Documento | Número<br>Documento | Número Lote        | Data de<br>Consolidação | Gênero | Espécie                      | Variedade /<br>Cultivar | Classificação | Produto                   | Cultura<br>Tipo | Saldo<br>Atual do<br>Lote | Quantidade usada<br>deste lote na CFOC | Quantidade usada<br>nesta PTV | Unida<br>Medi |
|-----------|---------------------|--------------------|-------------------------|--------|------------------------------|-------------------------|---------------|---------------------------|-----------------|---------------------------|----------------------------------------|-------------------------------|---------------|
| CFOC      | 4117000006          | 411370000391170001 | 01/08/2017<br>13:31:17  | Musa   | Banana - Musa<br>paradisiaca | Prata                   | Frutos        | Frutos de<br>Banana Prata | Perene          | 70                        | 100                                    |                               | Quilo         |

Atentar-se que a quantidade deve ser informada de acordo com a unidade de medida informada pelo sistema, que nesse caso é Quilo.Em seguida, deve ser selecionado se o destinatário é Pessoa Física ou Jurídica, digitado o CPF ou CNPJ, selecionando se para aquela PTV existem vários destinos (Sim ou Não), se aquele destinatário que está sendo cadastrado é o último destinatário da PTV (Sim ou Não), informado o nome do destinatário, seu CEP, endereço, número, bairro, UF, município, número da nota fiscal, série da nota fiscal, data de emissão da nota fiscal e então clicar no botão Incluir, conforme indicado pela seta vermelha na imagem abaixo:

| Destinatário / Nota Fiscal  |                                   |  |
|-----------------------------|-----------------------------------|--|
| * Pessoa Tipo:              | 🐵 Pessoa Física 🔍 Pessoa Jurídica |  |
| * Digite o CPF ou CNPJ:     | 07220796994                       |  |
| * Vários Destinos:          | Sim ® Não                         |  |
| * Último Destino:           | ● Sim ○ Não                       |  |
| * Nome:                     | Felisbalbertino Felisbalbertson   |  |
| * CEP:                      | 01505010                          |  |
| * Endereço:                 | Rua Anita Ferraz                  |  |
| Número:                     | : 110                             |  |
| * Bairro:                   | Centro                            |  |
| Complemento:                |                                   |  |
| * UF:                       | São Paulo 🔻                       |  |
| * Município:                | são Paulo                         |  |
| E-mail:                     |                                   |  |
| Fone 1:                     |                                   |  |
| Fone 2:                     |                                   |  |
| * Nota Fiscal Número:       | 100                               |  |
| * Nota Fiscal Série:        | 1                                 |  |
| * Nota Fiscal Data Emissão: | 11/02/2017 DD/MM/AAAA             |  |
|                             | Incluir                           |  |

Assim, o destinatário informado foi incluído na PTV. Caso a PTV tenha outros destinatários, com outras notas fiscais, repita esse procedimento e inclua os demais destinatários.

Então, na mesma tela, prossiga selecionando o tipo de transporte (Rodoviário/Aéreo Doméstico/Ferroviário/Hidroviário/Outros) e informando a placa do veículo, a UF e município do veículo, se a rota de trânsito é definida (Sim ou Não), o itinerário, se a partida foi lacrada na origem (Sim ou Não), a data de saída da carga, a validade da PTV, o local da emissão e então clique no botão Salvar, conforme indicado pela seta vermelha na imagem abaixo:

| * Transporte:                       | © Rodoviário      | Aéreo Doméstico Ferroviário Hidroviário Outros |
|-------------------------------------|-------------------|------------------------------------------------|
| * Identificação do Veículo (Placa): | ALN 7550          |                                                |
| * UF:                               | Paraná            | -                                              |
| * Município do Veículo:             | IBIPORÃ           | •                                              |
| * Rota de Trânsito Definida:        | Sim Não           |                                                |
| Itinerário:                         | Londrina:PR/São ( | Paulo:SP                                       |
| Outras Informações                  |                   |                                                |
| * Partida Lacrada na Origem:        | Sim Não           |                                                |
| ** Nº do Lacre:                     | Somente núi       |                                                |
| ** Nº do Porão:                     | Somente núi       |                                                |
| ** Nº do Contêiner:                 | Somente núi       |                                                |
| Validade                            |                   |                                                |
| * Data de Saída da Carga:           | 03/08/2017        | DD/MM/AAAA                                     |
| * Validade:                         | 06/08/2017        | DD/MM/AAAA                                     |
| * Local Emissão:                    | LONDRINA          |                                                |
| Responsável Técnico                 |                   |                                                |
| Responsável Técnico:                | RESPONSÁVEL A     | IDM UC TESTE                                   |
| Responsável Cadastro                |                   |                                                |
| Responsável Cadastro:               | RESPONSÁVEL A     | IDM UC TESTE                                   |
|                                     |                   | Salvar Cancelar                                |

**Atenção:** O usuário deve utilizar o bom senso no momento de informar a data de validade da PTV. Se a carga sai do Paraná, com destino a Santa Catarina ou São Paulo, espera-se que a PTV não tenha validade superior a três dias a contar da data de saída da carga. Se carga sai do Paraná com destino ao Nordeste do país, espera-se que a PTV não tenha validade superior a 7 dias. Prazos maiores serão aceitos em casos específicos, como quando a PTV vá fundamentar a emissão de CF para exportação, sendo necessário um tempo maior para os procedimentos relativos ao fisco, vigilância sanitária e a própria emissão do CF.

Na caixa de diálogo que abrir, confirme a inclusão da PTV. Assim, será aberta uma tela informando que a inclusão da PTV foi realizada com sucesso, conforme imagem abaixo:

| Boleto L           | IC                 | CFOC                  | РТV                 | Sair                                                                     |
|--------------------|--------------------|-----------------------|---------------------|--------------------------------------------------------------------------|
| SPONSÁVEL ADM UC T | ESTE   PTV > Solid | itar                  |                     |                                                                          |
|                    |                    |                       |                     | 🖉 Inclusão realizada com sucesso!                                        |
| Exibir Boleto      |                    |                       |                     |                                                                          |
| ΡΤν                |                    |                       |                     |                                                                          |
| Número Docume      | ento PTV: 411700   | 0057                  |                     |                                                                          |
| Data               | Emissão: 03/08/2   | 2017                  |                     |                                                                          |
| Data               | Validade: 07/08/2  | 2017                  |                     |                                                                          |
| Interessa          | ado Tipo: Unidade  | e de Consolidação (UC | C)                  |                                                                          |
| Nome Inte          | eressado: UNIDAD   | DE DE CONSOLIDAÇÃ     | O TESTE LTDA        |                                                                          |
| Número Inte        | eressado: 411370   | 000391                |                     |                                                                          |
| Boleto             |                    |                       |                     |                                                                          |
| Númer              | o Boleto: 709856   |                       |                     |                                                                          |
| Nome               | Sacado: UNIDAD     | DE DE CONSOLIDAÇÃ     | O TESTE LTDA        |                                                                          |
| CNPJ/CPF           | Sacado: 867524     | 83000104              |                     |                                                                          |
| Situação Pag       | gamento: Não Pag   | <b>j</b> o            |                     |                                                                          |
| Data Pag           | gamento:           |                       |                     |                                                                          |
| Valor Pag          | gamento:           |                       |                     |                                                                          |
| Valo               | or Boleto: 27,47   |                       |                     |                                                                          |
| Data Ver           | ncimento: 10/08/2  | 2017                  |                     |                                                                          |
| Serv               | iço/Taxa: EMISSÂ   | O DE PTV - Comercia   | ante ou Produtor    |                                                                          |
| Aviso              |                    |                       |                     |                                                                          |
|                    | Para ge            | rar o boleto bancário | clique no botão aba | ixo "Gerar Boleto". Caso contrário o pagamento não poderá ser efetivado. |
|                    |                    |                       |                     | Gerar Boleto                                                             |

Então, certifique-se de que o bloqueador de pop-up do seu navegador esteja desabilitado e então clique no botão Gerar Boleto, na parte inferior da tela, para gerar o boleto referente à taxa de emissão de PTV. Se o bloqueador de pop-up do navegador não for devidamente desabilitado é possível que o mesmo bloqueie a visualização do boleto. Se o boleto não for pago dentro de seu prazo de validade o sistema bloqueará a emissão de PTV para o produtor até que os boletos não quitados sejam pagos e compensados.

#### 7. LIBERAÇÃO DA PTV PELO FDA DA ADAPAR

Após a solicitação pelo usuário, a PTV será analisada pelo Fiscal da ADAPAR, por meio do próprio SDSV, a fim de verificar os dados informados, em especial a data de validade do documento, que, como já exposto, deve ser condizente com o tempo necessário para a viagem entre a origem e o destino do produto.

Caso seja verificada alguma inconformidade, o Fiscal da ADAPAR alterará o estado da solicitação da PTV para Não Liberada, impossibilitando sua impressão pelo interessado. Nesse caso, a quantidade de produto informada pelo usuário na PTV será estornada automaticamente para o estoque (saldo) da UC e o boleto será desvinculado,

não sendo necessário seu pagamento. Essa PTV não poderá mais ser utilizada, devendo o usuário solicitar uma nova PTV com os dados corrigidos, caso haja interesse.

Por outro lado, caso não seja identificada inconformidade no documento solicitado, o Fiscal da ADAPAR alterará o estado da solicitação da PTV para Liberada, permitindo sua impressão pelo interessado. Salientamos que caso o Fiscal da Adapar entenda que a data de validade colocada na PTV pelo solicitante esteja demasiadamente extensa, ele poderá alterá-la e então liberar a PTV na sequência.

Durante os dias úteis a liberação das PTV é realizada em diferentes horários, conforme as demandas existentes nas diferentes Unidades Regionais da Adapar. Nos finais de semana e feriados, a liberação é realizada por um plantonista, conforme escala constante da página que aparece para o usuário logo após logar no SDSV, conforme imagem abaixo:

#### 8. IMPRESSÃO DA PTV

Uma vez liberada pelo Fiscal da ADAPAR, a PTV poderá ser impressa pelo interessado. Para isso, o usuário deverá acessar o menu PTV>Pesquisar/Imprimir, conforme imagem a seguir:

| to croc             | PTV                | Sair    |                     |                              |                                |                   |
|---------------------|--------------------|---------|---------------------|------------------------------|--------------------------------|-------------------|
| NSÁVEL ADM UC TESTE | Solicitar          |         |                     |                              |                                |                   |
|                     | Pesquisar/Imprimir |         |                     |                              |                                |                   |
| eja bem vindo!      | Destinatário       |         |                     |                              |                                |                   |
|                     |                    |         |                     |                              |                                |                   |
|                     |                    |         | RESPONSÁVE          | L ADM UC TESTE, seu último   | acesso ocorreu dia 02/08/2017  | 11:43:54 .        |
|                     |                    | Entre e | m contato com a AD/ | APAR caso seus dados estejam | incorretos através do email so | sv.pr@adapar.pr.g |
| Dados Cadastrais    |                    |         |                     |                              |                                |                   |
|                     |                    |         | Nome:               | RESPONSÁVEL ADM UC TES       | TE                             |                   |
|                     |                    |         | CPF:                | 82382660090                  | RG:                            |                   |
|                     |                    |         | Credencial:         |                              | CREA:                          |                   |
|                     |                    |         | E-mail:             |                              |                                |                   |
|                     |                    |         | Fone 1:             |                              | Fone 2:                        |                   |
|                     |                    |         | UF:                 | PR                           | Município:                     | LONDRINA          |
|                     |                    |         | Endereço:           | RUA PALHETA                  |                                |                   |
|                     |                    |         | CEP:                | 86038080                     | Número:                        | 103               |
|                     |                    |         | Bairro:             | CONJUNTO CAFÉ                | Complemento:                   |                   |
|                     |                    |         | Don'to.             | CONSOLITO CALE               | complementor                   | ono conordina     |

Na tela que abrir, intitulada Pesquisar PTV, o usuário pode clicar direto no botão Pesquisar, ou utilizar os filtros disponíveis para pesquisa. Assim, serão listados os dados das PTV solicitadas. Após identificar os dados da PTV que deseja imprimir, o usuário deve clicar no ícone Imprimir, conforme indicado pela seta vermelha na imagem abaixo:

| Boleto  | CFOC                  | PTV                     | Sair                 |               |      |                                        |                |        |                    |                         |                |                 |
|---------|-----------------------|-------------------------|----------------------|---------------|------|----------------------------------------|----------------|--------|--------------------|-------------------------|----------------|-----------------|
| SPONSÁV | IL ADM UC TESTE   P   | TV > Pesquisar/Imprimir |                      |               |      |                                        |                |        |                    |                         | home a vo      | iltar 😗 ajuda 🕻 |
| Pesquis | ar PTV                |                         |                      |               |      |                                        |                |        |                    |                         |                |                 |
|         |                       |                         |                      |               |      |                                        |                |        |                    |                         |                |                 |
|         | Unidade Reg           | ional: Todas            | -                    |               |      |                                        |                |        |                    |                         |                |                 |
|         | Unidade               | Local: Todas            |                      |               |      |                                        |                |        |                    |                         |                |                 |
|         | Mun                   | idpie: Todos            |                      |               |      |                                        |                |        |                    |                         |                |                 |
|         | Número da UP o        | UC: Somente números     |                      |               |      |                                        |                |        |                    |                         |                |                 |
|         | iúmero da CFO ou C    | FOC: Somente números    |                      |               |      |                                        |                |        |                    |                         |                |                 |
|         | Número                | PTV:                    |                      |               |      |                                        |                |        |                    |                         |                |                 |
|         | Nome Interes          | sado:                   |                      |               |      |                                        |                |        |                    |                         |                |                 |
|         | CNP3/CPF Interes      | sado:                   |                      |               |      |                                        |                |        |                    |                         |                |                 |
|         | Número B              | oleto:                  |                      |               |      |                                        |                |        |                    |                         |                |                 |
|         | Data Emissão 1        | nicial:                 |                      |               |      |                                        |                |        |                    |                         |                |                 |
|         | Data Emissão          | Final:                  |                      |               |      |                                        |                |        |                    |                         |                |                 |
|         | Data Validade 3       | nicial:                 |                      |               |      |                                        |                |        |                    |                         |                |                 |
|         | Data Validade         | Final:                  |                      |               |      |                                        |                |        |                    |                         |                |                 |
| a       | REA Responsável Té    | cnico:                  |                      |               |      |                                        |                |        |                    |                         |                |                 |
| Creden  | cial Responsável Té   | onico:                  |                      |               |      |                                        |                |        |                    |                         |                |                 |
|         | UF Destina            | tário: Todas            |                      |               |      |                                        |                |        |                    |                         |                |                 |
|         | Município Destina     | tário: Todos            |                      |               |      |                                        |                |        |                    |                         |                |                 |
|         | Nome Destina          | tário:                  |                      |               |      |                                        |                |        |                    |                         |                |                 |
|         | CNPJ/CPF Destina      | tário:                  |                      |               |      |                                        |                |        |                    |                         |                |                 |
|         | Situação Pagam        | ento: Todas 🔹           |                      |               |      |                                        |                |        |                    |                         |                |                 |
|         | Situ                  | ação: Todas 💌           |                      |               |      |                                        |                |        |                    |                         |                |                 |
|         |                       |                         |                      |               |      |                                        |                |        |                    |                         |                |                 |
|         |                       |                         |                      |               |      | Pesquisar                              |                |        |                    |                         |                |                 |
| Página  | L de 1 : (Total de 10 | registros)              |                      |               |      |                                        |                |        |                    |                         |                |                 |
| Exibir  | Número PTV            | Data Emissão            | Local Emissão        | Data Validade | Tipo | Interessado                            | CNP3/CPF       | Boleto | Situação Pagamento | Estado da Solicitação   | Situação       | Imprimir        |
|         | 4117000055            | 01/08/2017 14:29:51     | LONDRINA             | 04/08/2017    | UC   | UNIDADE DE CONSOLIDAÇÃO TESTE LTDA     | 86752483000104 | 709854 | Não Pago           | Liberada                | Ativo          | 8               |
|         | 4117000052            | 24/07/2017 17:46:38     | ANTÔNIO OLINTO       | 28/07/2017    | UC   | UNIDADE DE CONSOLIDAÇÃO TESTE LUCIANA  | 58361825000111 | 709850 | Não Pago           | Liberada                | Ativo          | Não             |
|         | 4117000051            | 24/07/2017 17:24:39     | ARAPONGAS            | 28/07/2017    | UC   | UNIDADE DE CONSOLIDAÇÃO TESTE LUCIANA  | 58361825000111 |        |                    | Liberada                | Ativo          | Não             |
|         | 4117000050            | 07/07/2017 09:51:28     | DIAMANTE DO NORTE    | 10/07/2017    | uc   | UNIDADE DE CONSOLIDAÇÃO TESTE LUCIANA  | 58361825000111 | 709541 | Page               | Aquardando Liberação    | Ativo          | Nilo            |
|         | 444100000000          | 0770772027 09101120     | DURING DURING DURING | 10/07/201/    |      | CHEDROL DE CONDOLLONGRO TEDTE EUCLINNA | 00001020000111 | 1030#1 | 1.100              | myour our our ciberação | i mana a di sa | 1400            |

Assim, será gerado um arquivo PDF da PTV, que poderá ser impresso ou salvo

pelo usuário:

| DIRETORIA DE DEFESA AGROFECOA                                                                                                    | RIA                                                                                  |                       | ADA                                     |                             |
|----------------------------------------------------------------------------------------------------|--------------------------------------------------------------------------------------|-----------------------|-----------------------------------------|-----------------------------|
| PERMISSÃO DE TRÂNSITO DE VEGETA                                                                                                    | IS N° 4117000055                                                                     |                       |                                         |                             |
| Nome do Interessado: UNIDADE DE CONSOLIDAÇÃO TE                                                                                                    | ISTE LTDA                                                                            |                       |                                         |                             |
| Endereco: RUA PALHETA, CONJUNTO CAFÉ, 103                                                                                                    |                                                                                      |                       |                                         |                             |
| Municipio/UF: LONDRINA/PR                                                                                                    |                                                                                      |                       |                                         |                             |
| CNPJ/CPF: 86.752.483/0001-04                                                                                                    |                                                                                      |                       |                                         |                             |
| Produto (s)                                                                                                    |                                                                                      | Qtde.                 | Unid.                                   | Documento (s)               |
| Frutos de Banana Prata                                                                                                    | 3                                                                                    | 30                    | Quilo                                   | CFOC 411700000              |
|                                                                                                    |                                                                                      |                       | 7                                       |                             |
|                                                                                                    |                                                                                      |                       | NZ.                                     |                             |
| Partida lacrada: Não (x) Sim ( ) nº lacre:                                                                                                    | n° porão;                                                                            | n°c                   | ontéiner:****                           |                             |
| Nome do Destinatário: Felisbalbertino Felisbalbertson                                                                                                    | E SI JUUZ                                                                            | 1 3                   | 24                                      |                             |
| Enderero: Rua Anita Ferraz                                                                                                    |                                                                                      | 2 3                   | 315                                     |                             |
| Municipio/LIE: São Paulo/SP                                                                                                    |                                                                                      | $\leq$                |                                         |                             |
| CNPI/CPE: 072 207 969.94                                                                                                    |                                                                                      |                       | 36                                      |                             |
| NASCI S                                                                                                    | 100                                                                                  | 1.2                   |                                         |                             |
| EV2                                                                                                    | DECLARAÇÃO ADICIONAL                                                                 |                       | 32                                      |                             |
| Or fruitoz isio prevenientes de Molégie de Prodyje a jeu Uni<br>antonessum i regul (2014a de Brancin).<br>A partica é originaria de Unidade de Produção orde foi impla   | dade de Concellação shuadaz em Unidade<br>ntado o Sistema de Mitigação de Ricco para | i da Federação livi   | re da occorrencia<br>figienzia" (Sigato | de "Raistonia<br>ka Negra). |
| Tipo de Transporte: Rodoviário                                                                                                    |                                                                                      | 192                   |                                         |                             |
| Identificação do Veículo: ALN7550                                                                                                    | the march                                                                            |                       |                                         |                             |
| Rota de Trânsito Definida: Não (X) Sim ( ) Itinerário: I                                                                                                    | Londrina-PR/São Paulo-SP                                                             |                       |                                         |                             |
| Nota(s) Fiscal (is): 157/1                                                                                                    |                                                                                      |                       |                                         |                             |
| DADOS                                                                                                    | DO RESPONSÁVEL TÉCNICO HABI                                                          | LITADO                |                                         |                             |
|                                                                                                    |                                                                                      |                       |                                         |                             |
| Nome: JULIANO FARINACIO GALHARDO                                                                                                    |                                                                                      |                       |                                         |                             |
| Nome: JULIANO FARINACIO GALHARDO<br>Número da Habilitação: 41160027                                                                                                    |                                                                                      |                       |                                         |                             |
| Nome: JULIANO FARINACIO GALHARDO<br>Número da Habilitação: 41160027<br>Número do CREA: PR-90373/D                                                                        |                                                                                      |                       |                                         |                             |
| Nome: JULIANO FARINACIO GALHARDO<br>Número da Habilitação: 41160027<br>Número do CREA: PR-90373/D                                                                        |                                                                                      |                       |                                         |                             |
| Nome: JULIANO FARINACIO GALHARDO<br>Número da Habilitação: 11160027<br>Número do CREA: <u>P8-90373/D</u><br>Local: LONDRINA/PR                                           |                                                                                      |                       |                                         |                             |
| Nome: <u>UULANO FARINACIO GALHARDO</u><br>Número da Habilitação: <u>41160027</u><br>Número do CRES: <u>82:82137/D</u><br>Local: LONDRINA/PR<br>Data: 01/08/2017 14:29:51 |                                                                                      |                       |                                         |                             |
| Nome: <u>2ULINO FARINACIO GALHARDO</u><br>Número da Habilitação: <u>31160027</u><br>Número do CRE: <u>828027370</u><br>Local: LONDRINA/PR<br>Data: 01/08/2017 14:29:51   | Peor                                                                                 | mento emitido eletror | camenta por IULIANO                     |                             |

A PTV impressa, junto com a(s) respectiva(s) nota(a) fiscal(is), deve(m) acompanhar a carga até o destinatário final. Em caso de dúvidas na utilização do sistema, o Responsável Administrativo da UC deverá contatar inicialmente o Eng. Agrônomo ou Eng. Florestal Responsável Técnico (RT) da sua Unidade de Consolidação (UC).